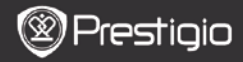

Snelstartgids Prestigio Nobile PER3162B

## Voordat u aan de slag gaat

## 1. Inhoud van de verpakking

- 1. eBook Reader
- 3. Koptelefoon
- 5. Garantiekaart

## 2. Apparaatoverzicht

- 2. USB-kabel
- 4. Snelstartgids

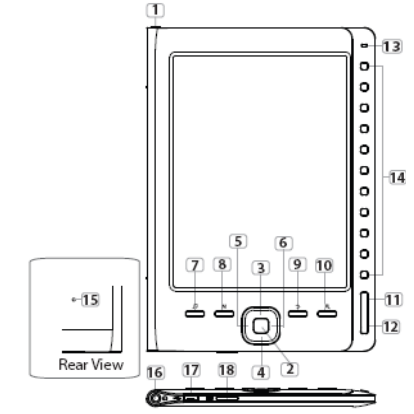

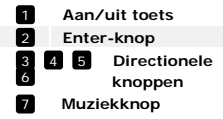

Schakel het apparaat uit Bevestig de optie Navigeer door alle opties Pas het volume aan Ga naar het muziekafspeelscherm tijdens de achtergrondmuziek-modus

|    |                       | PER3162B                                                                               |
|----|-----------------------|----------------------------------------------------------------------------------------|
|    |                       |                                                                                        |
| 8  | MENU knop             | Ga naar het optiemenu                                                                  |
| 9  | ВАСК                  | Ga terug naar de vorige optie; Houd de knop<br>ingedrukt om naar de Homepagina te gaan |
| 10 | Zoom-knop             | Zoom in/uit op de scherminhoud                                                         |
| 11 | PREV Page knop        | Ga terug naar de vorige pagina                                                         |
| 12 | NEXT Page knop        | Ga naar de volgende pagina                                                             |
| 13 | LED Indicator         | Voeding- en batterijstatus                                                             |
| 14 | Navigatieknoppen      | Selecteer de corresponderende items; Voer de<br>paginanummers in                       |
| 15 | Resetknop             | Reset het apparaat naar de standaard<br>instellingen                                   |
| 16 | Hoofdtelefoon-uitgang | Sluit aan op de hoofdtelefoon                                                          |
| 17 | Mini USB-poort        | Sluit aan op de mini USB-aansluiting                                                   |
| 18 | Micro SD-kaartslot    | Steek de micro SD-kaart in                                                             |

Snelstartgids

## 3. Schakel apparaat In/Uit

- Hou de Power-knop ingedrukt om het apparaat in te schakelen. Het opstartscherm verschijnt voordat u naar het hoofdmenu gaat op het Home-scherm.
- Hou de Power-knop ingedrukt om het apparaat uit te schakelen.

## 4. Opladen

- Sluit het apparaat en de PC/Notebook aan om op te laden. Normaal duurt het ongeveer 4 uur om het apparaat volledig op te laden.
- Laad het apparaat zo snel mogelijk opnieuw op zodra de batterij een laag stroomniveau heeft, weergegeven als. Het icoon verschijnt tijdens het opladen.

## 5. Gebruik van een Micro SD-kaart

- Het apparaat ondersteunt micro SD-kaarten.
- Om een Micro SD-kaart aan te sluiten, plaatst u de kaartaansluiting richting het apparaat en het kaartlabel naar de achterkant van het apparaat.
- Om een SD-kaart te verwijderen, druk voorzichtig op de rand van de kaart om het beveiligingslot te ontgrendelen en druk de kaart uit het slot.

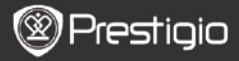

Snelstartgids Prestigio Nobile PER3162B

### Het lezen van boeken

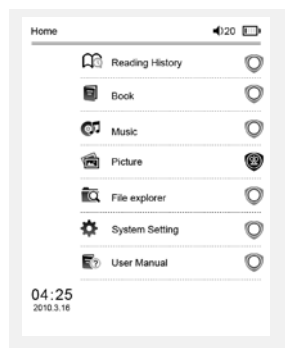

The Princess Dilaries 17: 34

a teacherf My face got even REDDER after that, which I wouldn't have thought possible. Why is it that the only time I can tell the truth is when it's quaranteed to get me into trouble? But I guess I amfeeling sort ofweird about the whole thing.Maybe LIIV's parents were right. Mr.Glanini, though was totally cool.He smiled in this funny way and said? have no intention ofmaking your mother cry,but ifl ever do,you have my permission to kick my butt." So that was okay sort of Anyway Dad sounded really weird on the phone.But then again he always does.Transatlantic phone calls because I can hear the ocean swishing around in the background and it makes me all nervous like the fish are listening, or something.Plus Dad didn't even want to talk to me.He wanted to talk to MomJ suppose somebody died, and he wants Mom to break it to me gently. Maybe it was Grandmère.Hmmm... My breasts have grown exactly nonesince last summer. Mom was totally wrong, i did nothave a growth spurt when i turned fourteenJike she did.I will probably neverhave a growth sourt at least not on my chest. I only have growth spurts UP,not OUT.I am now the tallest girl in my class. Now ifanybody asks me to the Cul-

#### Druk op de

Numerieke knoppen om boeken te selecteren en naar boeken lezen te gaan.

#### NB.

- Selecteer Lees Geschiedenis om eerder gelezen bestanden te bekijken.
- Als bestanden ooit zijn opgeslagen op de SD-kaart, dan kunnen zij nog steeds in de lijst verschijnen, zelfs als de Micro SD-kaart verwijderd is. Maar de bestanden kunnen niet geopend worden als de mirco SD-kaart verwijderd is.
- Tijdens het lezen, druk op PREV/NEXT PAGE om bladzijden om te slaan.
- Druk op de Zoom knop om in en uit te zoomen op scherminhoud.
- Druk op de Menutoets om toegang te krijgen tot het optiemenu.
- Druk op de BACK om terug te keren naar de vorige optie.

#### NB:

In direct zonlicht of in lage temperaturen kan de weergave van de tekens op het scherm vervagen.

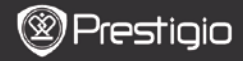

Snelstartgids Prestigio Nobile PER3162B

## Hoe eBOOKs te verkrijgen

### 1. Het installeren van Adobe Digital Edition (ADE)

- 1. http://www.adobe.com/products/digitaleditions.
- 2. Installeer Adobe Digital Edition (ADE) op uw PC/Notebook.
- **3.** Als u nog geen Adobe ID heeft dan kunt u dit creëren door de instructies op het scherm te volgen.

# 2. Download eBooks van een online eBook-winkel naar uw PC/Notebook.

- Autoriseer uw PC/Notebook om eBooks te downloaden van e-Book winkels.
- Autoriseer het apparaat om eBooks op het apparaat te zetten en te lezen.
- Download eBooks in Adobe PDF of EPUB formaat naar uw your PC/Notebook en stuur ze naar het apparaat.

# 3. Stuur content naar het apparaat dat verbonden is met uw PC/Notebook.

- Sluit het apparaat aan op uw PC/Notebook met gebruik van de USB-kabel.
- 2. Selecteer de content die u wilt overdragen van uw PC/Notebook.
- 3. Sleep de content van uw PC/Notebook naar het apparaat.
- Verbreek a.u.b. de USB-kabel niet tijdens het laden. Dit kan resulteren in het slecht functioneren van het apparaat en bestanden.
- Klik met uw linkermuis op som het apparaat en de PC/Notebook op een veilige manier los te koppelen.

NB:

Content kan tevens overgezet worden naar een micro SD-kaart.